# Charge/Discharge Profile Programming through the Monitoring Portal – Application Note

## Introduction

SolarEdge's StorEdge Solution can be used for various applications that enable energy independence for system owners, by utilizing a battery to store power and supply power as needed. One of the main applications of the StorEdge Solution is Charge/Discharge Profile Programming: the system operates according to a configurable charge/discharge profile, for example for time of use arbitrage (charge the battery from the PV/grid when tariffs are low and discharge the battery when tariffs are high).

A charge/discharge profile is created from a yearly calendar, repeated for 20 years as long as no profile changes are made. The yearly calendar is divided into segments, with one of seven charge/discharge modes assigned to each segment. This application note describes how to program a profile through the SolarEdge monitoring portal.

A profile comprises three components:

- 1 A daily profile type: defines the charge/discharge modes throughout a day. Different day types may be defined, for example, winter weekday, spring weekday, weekend, holiday, etc.
- 2 A seasonal profile: defines weekly profiles to use during specified periods of the year. These periods must cover the entire year. A typical use case is creating seasonal profiles corresponding to the seasonal changes of electricity rates.
- 3 Special day type: defines dates that should have a specific daily profile instead of the profile defined for the relevant period. For example, if you defined a seasonal profile from Dec. 15 to Jan. 15 but want the system to have a different daily profile for New Years, define a special day. Special days can be set as one-time events or as recurring events.

| The following table describes the | available modes: |
|-----------------------------------|------------------|
|-----------------------------------|------------------|

| Mode                         | Description                                                                                                    |
|------------------------------|----------------------------------------------------------------------------------------------------|
| Off                          | No battery charging/discharging; can be used to extend battery lifetime by minimizing the number of shallow discharges (for example at night-time or during the winter).                                                                                     |
| Charge excess PV power       | Charge the battery with PV power that is not self-consumed.                                                                                                    |
| Charge from PV               | Charge battery with all available PV power until it is full, and only then use PV power for self-consumption; useful when import rate is low.                                                                                                    |
| Charge from PV and grid      | Charge battery with all available PV power and with grid power<br>until it is full, and only then use PV power for self-consumption;<br>useful when import rate is very low and for StorEdge systems<br>with backup in case a grid outage event is expected. |
| Discharge to maximize export | Discharge battery until the inverter reaches its AC limit; useful when export rate is high.                                                                                                    |
| Discharge to minimize import | Discharge battery only for self-consumption, not for export to the grid; useful when import rate is relatively high.                                                                                                    |
| Maximize self-consumption    | Charge/discharge battery as needed to maximize self-<br>consumption.                                                                                                    |

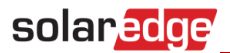

## **Configuring a Profile**

This procedure can be completed before the system is installed or connected to the portal, that is, the site was defined in the monitoring portal but not connected.

#### **To create a storage profile:**

1 In the monitoring portal home page, click **My Account** and select the **Storage Profiles** tab.

| solar <mark>edge</mark>             |                                 |                                 |                     | Home | Welcome      | T I              |
|-------------------------------------|---------------------------------|---------------------------------|---------------------|------|--------------|------------------|
|                                     |                                 |                                 |                     |      | User Setting | <u>s</u>         |
| 😭 Sites 🛛 🚔 Account                 | s 🕞 Reports 🛛 🔅 C               | perations 🧳 🖌 Suppo             | ort 🛛 🛠 Maintenance |      | My account   |                  |
|                                     |                                 | New features added! C           | lick to learn more  |      | Logout       |                  |
| <ul> <li>Company Details</li> </ul> | Time-of-Use Rates               | Storage Profiles                | Users               | Modu | le Models    | Inverter Model + |
| Storage Profiles                    | the system behavior for differe | ent time frames. Profiles are a | applied per site.   |      | Add S        | storage Profile  |

Figure 1: Storage Profiles tab and Add Storage Profile button

#### 2 Click Add Storage Profile. The following window is displayed:

| + | Company Details             | Time-of-Use Rates | Storage Profiles              | Users                  | Module Models     | Inverter Model 🕈    |
|---|-----------------------------|-------------------|-------------------------------|------------------------|-------------------|---------------------|
|   | Add Storage Profile         |                   |                               |                        |                   |                     |
|   | Name:*                      |                   |                               |                        |                   |                     |
|   | Country:*                   | United States     | V                             |                        |                   |                     |
|   | Description:                |                   |                               |                        |                   |                     |
|   | Daily profiles              |                   |                               |                        |                   |                     |
|   | Use the daily profile to se | t hourly modes    |                               |                        |                   | + Add Daily Profile |
|   | Name 🔺                      |                   | Default mode (# modes)        |                        | Used in           | Delete              |
|   |                             |                   |                               |                        |                   |                     |
|   | Backup reserve: *           | % Res             | erve a portion of the battery | capacity as backup for | grid outage event |                     |
|   |                             |                   |                               |                        |                   | Cancel Create       |

#### Figure 2: Add Storage Profiles

- **3** Fill in the profile details: name, country and optionally a profile description.
- 4 In the **Backup reserve** field enter the battery capacity portion to reserve for backup (in %). This is applicable only to StorEdge systems with backup.

- **5** Create daily profiles:
  - a. Click Add Daily Profile Type. The following window is displayed:

| • 0    |
|--------|
| Create |
|        |

Figure 3: Add Daily Profile

- b. Fill in the profile details: name and optionally a profile description.
- c. Select the profile default mode from the dropdown list. The default mode will apply to the entire day; you can then set different modes for selected timeslots.

| Off                          |
|------------------------------|
| Charge excess PV power       |
| Charge from PV               |
| Charge from PV and grid      |
| Discharge to maximize export |
| Discharge to minimize import |
| Maximize self-consumption    |
|                              |

Figure 4: Profile modes

d. Click **Create**. The Daily Profile Details window is displayed:

| aily Profile | Details |                     | ×               |
|--------------|---------|---------------------|-----------------|
| Name:*       |         | Weekend             |                 |
| Descripti    | on:     | Flat rates          |                 |
| Default m    | node:*  | Maximize self-consu | mption 🔻 🕝      |
| Mode         |         |                     | Change Schedule |
| 6am          |         |                     | ·               |
| 7am          |         |                     | -               |
| 8am          |         |                     | -               |
| 9am          |         |                     | -               |
| 10am         |         |                     |                 |
| 11am         |         |                     |                 |
| 42.000       |         |                     |                 |
| 12pm         |         |                     |                 |
| 1pm          |         |                     |                 |
| 2pm          |         |                     |                 |
| 3pm          |         |                     |                 |
| 4pm          |         |                     |                 |
| 5pm          |         |                     | -               |
| 6pm          |         |                     | -               |
|              |         |                     | _ <b>·</b>      |
|              |         | Cancel              | Delete Create   |

Figure 5: Daily Profile Details

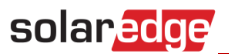

e. You can set different modes for selected time slots, either by clicking **Change Schedule**, or by selecting a time slot in the window. The Change Schedule window is displayed.

|                         | ×                                         |
|-------------------------|-------------------------------------------|
| ctivation time          |                                           |
|                         | ▼                                         |
| 9:00 AM 🔻 to 10:00 AM 🔻 |                                           |
|                         |                                           |
|                         |                                           |
|                         |                                           |
| (                       | Cancel Save                               |
|                         | ctivation time<br>9:00 AM v to 10:00 AM v |

Figure 6: Changing the schedule in a daily profile

- Select the mode from the **Schedule** drop down and optionally add a description.
- Click Save.
- Click **Update** in the Daily Profile Details window.
- f. Click **Create**. The daily profile is added to the Storage Profiles window.

| ÷ | Company Details            | Time-of-Us       | se Rates       | Storage Profiles           | Users | Module Models        | Inverter Model     |
|---|----------------------------|------------------|----------------|----------------------------|-------|----------------------|--------------------|
|   | Storage Profile Details    |                  |                |                            |       |                      |                    |
|   | Name:*                     | Demo             |                |                            |       |                      |                    |
|   | Country:*                  | United King      | gdom           | •                          |       |                      |                    |
|   | Description:               | Storage pro      | ofile for demo |                            |       |                      |                    |
|   | Daily profile types        |                  |                |                            |       |                      |                    |
|   | Use daily profile types to | o set hourly sch | nedule         |                            |       |                      | + Add Profile Type |
|   | Name 🔺                     |                  | De             | fault mode (# schedules)   |       | Used in              | Delete             |
|   | Weekend                    |                  | Max            | imize self-consumption (0) | ļ     | Automn,Winter,Summer | Î                  |
|   | <u>Weekday - summer</u>    |                  | Max            | imize self-consumption (1) |       | Summer               | Î                  |
|   | <u>Weekday - winter</u>    |                  | Max            | imize self-consumption (1) |       | Automn,Winter        | Î                  |
|   |                            |                  |                |                            |       |                      |                    |

#### Figure 7: Daily profile types

- g. To create additional daily profiles, click **Add Profile Type**. Repeat the steps above to create as many profile types as needed. For example, you can use Maximize Self-consumption mode on the weekend, Charge from PV mode in summer mornings, or Charge from PV mode in autumn noon hours.
- **6** Create seasonal profiles:
  - a. In the Storage Profiles window, click Add Seasonal Profile.

| asonal Profiles                                           |                        |                       |
|-----------------------------------------------------------|------------------------|-----------------------|
| Use seasonal profiles to set daily profile types for each | period                 | + Add Seasonal Profil |
| Name 🔺                                                    | Date range (recurring) | Delete                |
| Automn                                                    | Oct 1 - Dec 31         | Î                     |
| Winter                                                    | Jan 1 - Mar 31         | Ĩ                     |
| Summer                                                    | Apr 1 - Sep 30         | Ĩ                     |

#### Figure 8: Add Seasonal Profiles in the Storage Profiles window

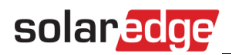

### The following window is displayed:

| iption:<br>d (recurring): * | From: v | v To: v  | Ŧ          |           |         |           |         |
|-----------------------------|---------|----------|------------|-----------|---------|-----------|---------|
| N                           | onday*  | Tuesday* | Wednesday* | Thursday* | Friday* | Saturday* | Sunday* |
| n                           |         |          |            |           |         |           |         |
| m                           |         |          |            |           |         |           |         |
| n                           |         |          |            |           |         |           |         |
| 1                           |         |          |            |           |         |           |         |
|                             |         |          |            |           |         |           |         |
|                             |         |          |            |           |         |           |         |
|                             |         |          |            |           |         |           |         |
|                             |         |          |            |           |         |           |         |
|                             |         |          |            |           |         |           |         |
|                             |         |          |            |           |         |           |         |
|                             |         |          |            |           |         |           |         |
|                             |         |          |            |           |         |           |         |
|                             |         |          |            |           |         |           |         |
| pm                          |         |          |            |           |         |           |         |

#### Figure 9: Adding Seasonal Profiles

- b. Fill in the profile details: name, optionally a profile description, and the start and end dates of the period when the profile should be used.
- c. For each day of the week, select a daily profile from the dropdown list. This weekly profile will recur each week of the defined period.
- d. Click **Create**. The profile is added to the Storage Profiles window.
- e. To create additional seasonal profiles, click **Add Profile Type**. Repeat the steps above to create as many profile types as needed.

## NOTE

The seasonal profiles must cover the entire year, from Jan 1<sup>st</sup> to Dec 31<sup>st</sup>.

- 7 Optionally, create specific day profiles for holidays and other days requiring a different profile:
  - a. In the Storage Profiles window, click Add Special Day. The following window is displayed:

| Name:*       |  |  |          |
|--------------|--|--|----------|
| Description: |  |  |          |
| Date:*       |  |  | recurrin |
| Profile:*    |  |  |          |
| 6am          |  |  |          |
| 7am          |  |  |          |
| 8am          |  |  |          |
| 9am          |  |  |          |
| 10am         |  |  |          |
| 11am         |  |  |          |
| 12pm         |  |  |          |
| 1pm          |  |  |          |
| 2pm          |  |  |          |
| 3pm          |  |  |          |
| 4pm          |  |  |          |
| 5pm          |  |  |          |
| 6pm          |  |  |          |
|              |  |  |          |

#### Figure 10: Creating a special day profile

- f. Fill in the profile details: name and optionally a profile description.
- 8 Click in the **Date** field. Enter a single date or click the calendar icon to select a date or a period that should be defined with the same settings.

| • s | peci<br>ate r            | fic da<br>rang | ate<br>e |    |    |    |    |                 |    |    |    |    |    |  |
|-----|--------------------------|----------------|----------|----|----|----|----|-----------------|----|----|----|----|----|--|
|     | July 2016 <del>▼</del> → |                |          |    |    |    |    | ◀ July 2016 ▼ ▶ |    |    |    |    |    |  |
| S   | М                        | Т              | W        | т  | F  | S  | S  | М               | Т  | W  | Т  | F  | S  |  |
| 26  | 27                       | 28             | 29       | 30 | 1  | 2  | 26 | 27              | 28 | 29 | 30 | 1  | 2  |  |
| 3   | 4                        | 5              | 6        | 7  | 8  | 9  | 3  | 4               | 5  | 6  | 7  | 8  | 9  |  |
| 10  | 11                       | 12             | 13       | 14 | 15 | 16 | 10 | 11              | 12 | 13 | 14 | 15 | 16 |  |
| 17  | 18                       | 19             | 20       | 21 | 22 | 23 | 17 | 18              | 19 | 20 | 21 | 22 | 23 |  |
| 24  | 25                       | 26             | 27       | 28 | 29 | 30 | 24 | 25              | 26 | 27 | 28 | 29 | 30 |  |
| 31  | 1                        | 2              | 3        | 4  | 5  | 6  | 31 | 1               | 2  | 3  | 4  | 5  | 6  |  |
|     |                          |                |          |    |    |    |    |                 |    |    |    | ok |    |  |

#### Figure 11: Calendar

- g. To repeat the profile yearly, select the **recurring** check box.
- h. Select a daily profile from the dropdown list.
- i. Click **Create**. The profile is added to the Storage Profiles window.
- **9** Click **Create**. The profile is saved.

## solar edge

### To edit a profile:

- 1 Click the profile name to open its details
- **2** Edit as required.
- 3 Click Update.

## To apply a charge/discharge profile to a site:

1 In the monitoring portal site page, click **Admin** and select the **Energy Manager** tab.

| Storage profile                                                                                                    | Site                                                           | Details                                  | Re                            | evenue                     | Perf                  | formance                       | Ener | gy Manager |     | Logical L | ayout  | Physical L |
|----------------------------------------------------------------------------------------------------|----------------------------------------------------------------|------------------------------------------|-------------------------------|----------------------------|-----------------------|--------------------------------|------|------------|-----|-----------|--------|------------|
| Set profile from server <ul> <li>Apply this profile</li> <li>Maximize self-consumption</li> <li>Backup only</li> <li>Disable StorEdge</li> </ul> mverter profiles                 mverter profiles                 mverter 1             (TF102299C-54)                 Storage Profile                 mverter 2             (TF19BFF2-49)                                                                                                    | Storag                                                         | e profile                                |                               |                            |                       |                                |      |            |     |           |        |            |
| <ul> <li>Apply this profile</li> <li>Maximize self-consumption</li> <li>Backup only</li> <li>Disable StorEdge</li> </ul> Inverter profiles           Inverter _         Storage mode         Storage profile name         Last Update         Status         Log           Inverter 1<br>(7F10299C-54)         Storage Profile         Demo Profile         Univerter         Demo Profile         Univerter         Univerter 2<br>(7F198BFF2-49)         Storage Profile         Demo Profile         Univerter         Univerter <td< td=""><td>Set I</td><td>profile from server</td><td></td><td></td><td></td><td></td><td></td><td></td><td></td><td></td><td></td><td></td></td<> | Set I                                                          | profile from server                      |                               |                            |                       |                                |      |            |     |           |        |            |
| <ul> <li>Maximize self-consumption</li> <li>Backup only</li> <li>Disable StorEdge</li> </ul> <b>nverter profiles</b> Inverter ^     Storage mode     Storage profile name     Last Update     Status     Log       Inverter 1<br>(7F10299C-54)     Storage Profile     Demo Profile       Inverter 2<br>(7F198FF2-49)     Storage Profile     Demo Profile                                                                                                    | <ul> <li>Ø</li> <li>Ø</li> </ul>                               | profile from server                      | Demo                          | Profile                    |                       |                                | Ŧ    |            |     |           |        |            |
| Backup only         Disable StorEdge             Cancel       Save             Inverter profiles             Inverter ^       Storage mode       Storage profile name       Last Update       Status       Log             Inverter 1       Storage Profile       Demo Profile       Imported       Storage Profile       Demo Profile                                                                                                    | O N                                                            | laximize self-cons                       | umption                       |                            |                       |                                |      |            |     |           |        |            |
| Disable StorEdge     Cancel     Save     Inverter ^ (7F10299c-54)     Storage Profile   Demo Profile   Inverter 2 (7F198FF2-49)   Storage Profile Demo Profile                                                                                                    | O B                                                            | Backup only                              |                               |                            |                       |                                |      |            |     |           |        |            |
| Cancel     Save       Inverter A     Storage mode     Storage profile name     Last Update     Status     Log       Inverter 1<br>(7F10299C-54)     Storage Profile     Demo Profile     Demo Profile     Log                                                                                                    |                                                                | )isable StorEdge                         |                               |                            |                       |                                |      |            |     |           |        |            |
| Inverter profiles       Inverter ^     Storage mode     Storage profile name     Last Update     Status     Log       Inverter 1<br>(7F10299C-54)     Storage Profile     Demo Profile     Log       Inverter 2<br>(7F19BFF2-49)     Storage Profile     Demo Profile                                                                                                    |                                                                |                                          |                               |                            |                       |                                |      |            |     |           |        |            |
| Inverter profiles         Inverter A       Storage mode       Storage profile name       Last Update       Status       Log         Inverter 1<br>(7F10299C-54)       Storage Profile       Demo Profile       Enverter 2<br>(7F199BFF2-49)       Storage Profile       Demo Profile                                                                                                    |                                                                |                                          |                               |                            |                       |                                |      |            |     |           | Cancel | Save       |
| Inverter 1<br>(7F10299C-54)     Storage Profile     Demo Profile       Inverter 2<br>(7F19BFF2-49)     Storage Profile     Demo Profile                                                                                                    | verter                                                         | profiles                                 |                               |                            |                       |                                |      |            |     |           | Cancel | Save       |
| Inverter 2 Storage Profile Demo Profile                                                                                                    | iverter                                                        | profiles                                 | Storage                       | mode                       | Storage p             | profile name                   |      | Last Upd   | ate | Status    | Cancel | Save       |
|                                                                                                    | Inverter                                                       | profiles                                 | Storage                       | mode<br>Profile            | Storage p<br>Demo Pro | profile name<br>ofile          |      | Last Upd   | ate | Status    | Cancel | Log        |
|                                                                                                    | Inverter 1<br>Inverter 1<br>(7F10299<br>Inverter 2<br>(7F19BFI | <b>profiles</b><br>9C-54)<br>2<br>F2-49) | Storage<br>Storage<br>Storage | mode<br>Profile<br>Profile | Demo Pro              | orofile name<br>ofile          |      | Last Upd   | ate | Status    | Cancel | Log        |
|                                                                                                    | Inverter 4<br>Inverter 4<br>(7F10299<br>Inverter 2<br>(7F19BF1 | profiles                                 | Storage<br>Storage<br>Storage | mode<br>Profile<br>Profile | Demo Pro              | orofile name<br>ofile<br>ofile |      | Last Upd   | ate | Status    | Cancel | Log        |
|                                                                                                    | Inverter 1<br>Inverter 1<br>(7F10299<br>Inverter 2<br>(7F19BF1 | <b>profiles</b><br>9C-54)<br>2<br>F2-49) | Storage<br>Storage            | mode<br>Profile<br>Profile | Demo Pro              | orofile name<br>ofile          |      | Last Upd   | ate | Status    | Cancel | Log        |

#### Figure 12: Energy Manager tab

- 2 Select the Set profile from server check box.
- **3** Select **Apply this profile** and select the profile name from the drop-down list. The profile is applied to all inverters in the site.
- 4 Click Save. The Energy Manager window displays:
  - In the Storage mode column: "Storage Profile" (if you applied a profile)
  - In the Storage profile name column: The specific profile that was applied to the site, as reported by each inverter.

The site will use the charge/discharge profile that was defined.